## **Untrusted Message**

1. If you get this "untrusted" message. Don't panic - it's an easy correction!

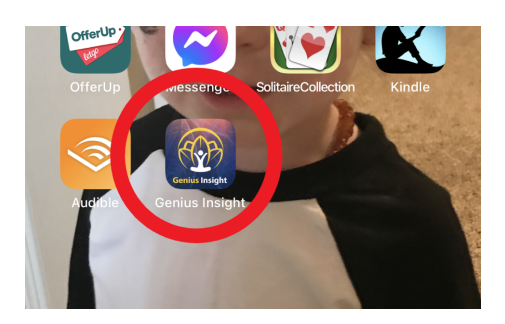

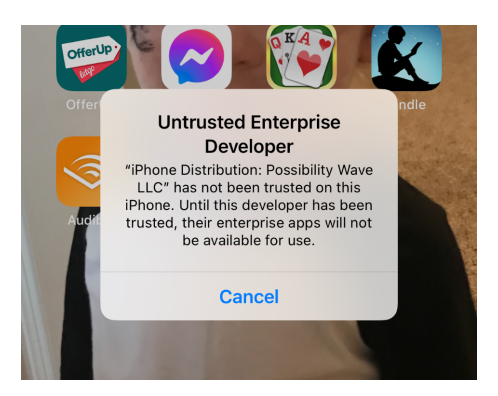

## UNTRUSTED ENTERPRISE DEVELOPER MESSAGE:

- 1. Go to your settings, and scroll to general.
- 2. Click VPN & Device Management

|                                                            | <ul> <li>Cellular</li> <li>Notifications</li> <li>Sounds &amp; Haptics</li> <li>Focus</li> <li>Screen Time</li> </ul>                                                                                                    | Date & Time<br>Keyboard<br>Fonts<br>Language & Region                                                                                     |           |
|------------------------------------------------------------|----------------------------------------------------------------------------------------------------|----------------------------------------------------------------------------------------------------|-----------|
| s Food<br>Utilities                                        | Central Control Control Contr | Dictionary<br>VPN & Device Management                                                                                                    |           |
| <ol> <li>You will see "Possibilit<br/>Click it!</li> </ol> | y Wave LCC" -                                                                                                    | 11:33<br>C Back VPN & Device Manu<br>VPN VPN<br>Sign In to Work or School Account<br>NTERPRISE APP<br>Possibility Wave LLC<br>Not Trusted | Agement > |

Geniusbiofeedback.com (833) 321-7226

- 4. Click Genius Insight and select Trust.
- 5. That's it, you're done. Now you can go back to the app and you're set!

| Possibility Wave LLC           Apps from developer "iPhone Distribution: Possibility Wave LLC" are not trusted on this IPhone and will not run until the developer is trusted.           Trust "Possibility Wave LLC"           Apps: comparison of the representation of the representation of the rep | 11:33                                 |                                                                                 | 🕈 🚱                                                |
|----------------------------------------------------------------------------------------------------|---------------------------------------|---------------------------------------------------------------------------------|----------------------------------------------------|
| Apps from developer "iPhone Distribution: Possibility Wave<br>LLC" are not trusted on this iPhone and will not run until<br>the developer is trusted.<br>Trust "Possibility Wave LLC"<br>Apps from the possibility Wave LLC"<br>Apps from the possibility Wave LLC<br>Menus Insight Verified                                                                                                    | K Back                                | Possibility Wav                                                                 | e LLC                                              |
| Trust "Possibility Wave LLC"         Apposition - Colspan="2">Deposition - Colspan="2">Colspan="2">Colspan="2">Colspan="2">Colspan="2">Colspan="2">Colspan="2">Colspan="2">Colspan="2">Colspan="2">Colspan="2">Colspan="2">Colspan="2">Colspan="2"         Colspan="2">Colspan="2"         Consisting Insight         Consisting Insight                                                                                                    | Apps from<br>LLC" are r<br>the develo | n developer "iPhone Distrik<br>not trusted on this iPhone a<br>oper is trusted. | oution: Possibility Wave<br>and will not run until |
| APPS - TELEVISIONE OF PROVIDE DISTRIBUTION:<br>Provide LLC<br>Genius Insight Verified                                                                                                    |                                       | Trust "Possibility Wa                                                           | ave LLC"                                           |
| Genius Insight Verified                                                                                                    | APPS P<br>PromBILI                    | ITY WAVE LLC                                                                    | DISTRIBUTION:                                      |
|                                                                                                    | G                                     | enius Insight                                                                   | Verified                                           |
|                                                                                                    |                                       |                                                                                 |                                                    |
|                                                                                                    |                                       |                                                                                 |                                                    |